## Using iBooks to store .pdf files

With the release of iOS 8, iBooks is now provided automatically. It is no longer necessary to access the Apple App Store to retrieve this application.

The icon for iBooks is now as follows:

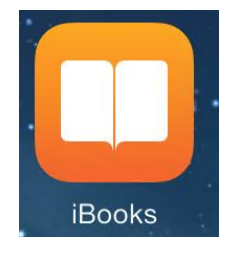

## Storing documents in iBooks

When you receive a .pdf document via email, open the document from the email by tapping on it.

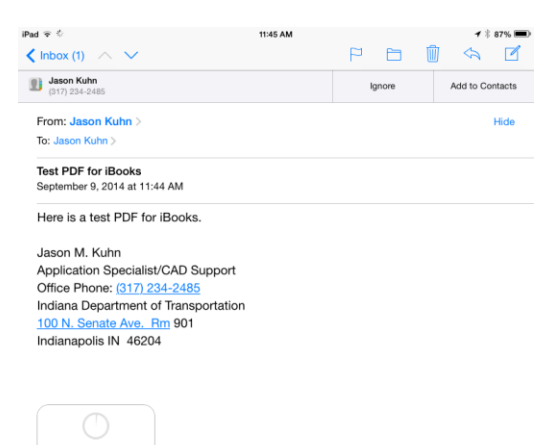

<u>Note:</u> You may have to tap the document twice. (The first time to download it and the second time to open it.)

- Once the document is open, tap anywhere on the screen to activate the status bar at the top of the screen.

| iPad 令 ※ | 11:46 AM                                | <b>1</b> 🕴 86% 💷 |
|----------|-----------------------------------------|------------------|
| Done     | Email - Changing or Adding Password.pdf | Û                |

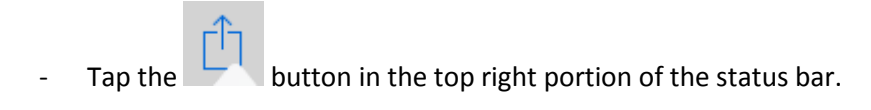

- Tap the "Open in iBooks" icon

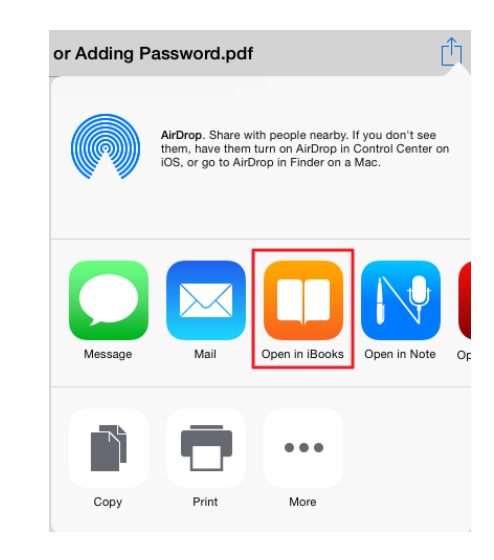

The .pdf document will open within the iBooks application.

| iPad 🗢  |                                           |                                                                      | 11:46 AM                                                                                                    |                                            |      | 1 * 1 | 36% 🔳 |
|---------|-------------------------------------------|----------------------------------------------------------------------|----------------------------------------------------------------------------------------------------|--------------------------------------------|------|-------|-------|
| Library | ≡ 🗅                                       | Email - Ch                                                           | anging or Adding Pas                                                                                                    | sword                                      | -ò:- | Q     |       |
|         |                                           |                                                                      |                                                                                                    |                                            |      |       |       |
|         | Email - Ch                                | nanging or Add                                                       | ing Password                                                                                                    |                                            |      |       |       |
|         | In the instance t<br>may need to eith     | hat your INDOT issued<br>ter add or change your l                    | Pad is no longer receiving or se<br>Microsoft Exchange Password of                                                                                                    | ending emails, you<br>on the device.       |      |       |       |
|         | NOTE: Your Mi                             | crosoft Exchange Passv                                               | vord is your current INDOT pas                                                                                                    | sword.                                     |      |       |       |
|         | - Tap on 1                                | the Settings icon on the                                             | home screen of you INDOT iss                                                                                                    | ued iPad.                                  |      |       |       |
|         | - In the S<br>tap on A<br>the top         | ettings window of your I<br>Asil, Contacts, Calendi<br>right corner) | NDOT issued iPad, in the left siden and then tap on <i>Exchange</i> in the sector of the sector of the se | de column, find and<br>for iOS (located on |      |       |       |
|         |                                           | PM T                                                                 | 7.58 AM                                                                                                    | *   175 <b>-</b>                           |      |       |       |
|         |                                           | Settings                                                             | Mail, Contacts, Calendars                                                                                                    |                                            |      |       |       |
|         |                                           | Autoriticitation per                                                 | ACCOUNTS<br>Kloud<br>Del Mc Peri                                                                                                    |                                            |      |       |       |
|         |                                           | -                                                                    | Exchange for IOS<br>Mail, Contacts, Calendars, Renorders                                                                                                    | 3                                          |      |       |       |
|         |                                           | Notes                                                                | Add Account                                                                                                    |                                            |      |       |       |
|         |                                           | Reminders                                                            | Fetch New Data                                                                                                    | Point 2                                    |      |       |       |
|         |                                           | Messages                                                             |                                                                                                    |                                            |      |       |       |
|         | <ul> <li>In the M<br/>then tap</li> </ul> | ail, Contacts section,<br>on Account in the top                      | confirm that your email address<br>right corner.                                                                                                    | is listed correctly and                    |      |       |       |
|         |                                           | Pu 7                                                                 | 7.58 AM                                                                                                    | * ( 175 <b></b>                            |      |       |       |
|         |                                           | Settings                                                             | Mail, Contacts Exchange for iOS                                                                                                    |                                            |      |       |       |
|         |                                           | Tunes & App Store                                                    | Account                                                                                                    | IN gov >                                   |      |       |       |
|         |                                           | - Mail, Contacte, Calendare                                          | Mail                                                                                                    |                                            |      |       |       |
|         |                                           | Notes                                                                | Contacts                                                                                                    |                                            |      |       |       |
|         |                                           |                                                                      |                                                                                                    |                                            |      |       |       |
|         |                                           |                                                                      |                                                                                                    |                                            |      |       |       |
|         |                                           |                                                                      |                                                                                                    |                                            |      |       |       |
|         |                                           |                                                                      |                                                                                                    |                                            |      |       |       |
|         |                                           |                                                                      |                                                                                                    |                                            |      |       |       |
|         |                                           |                                                                      | 1 of 3                                                                                                    |                                            |      |       |       |

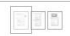

- Tap on the Library button

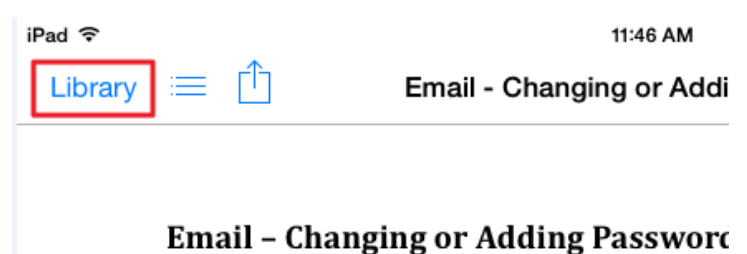

In the instance that your INDOT issued iPad is no longer rece

- The iBooks library will open. (This looks like a bookshelf with all of your stored .pdf documents displayed.)

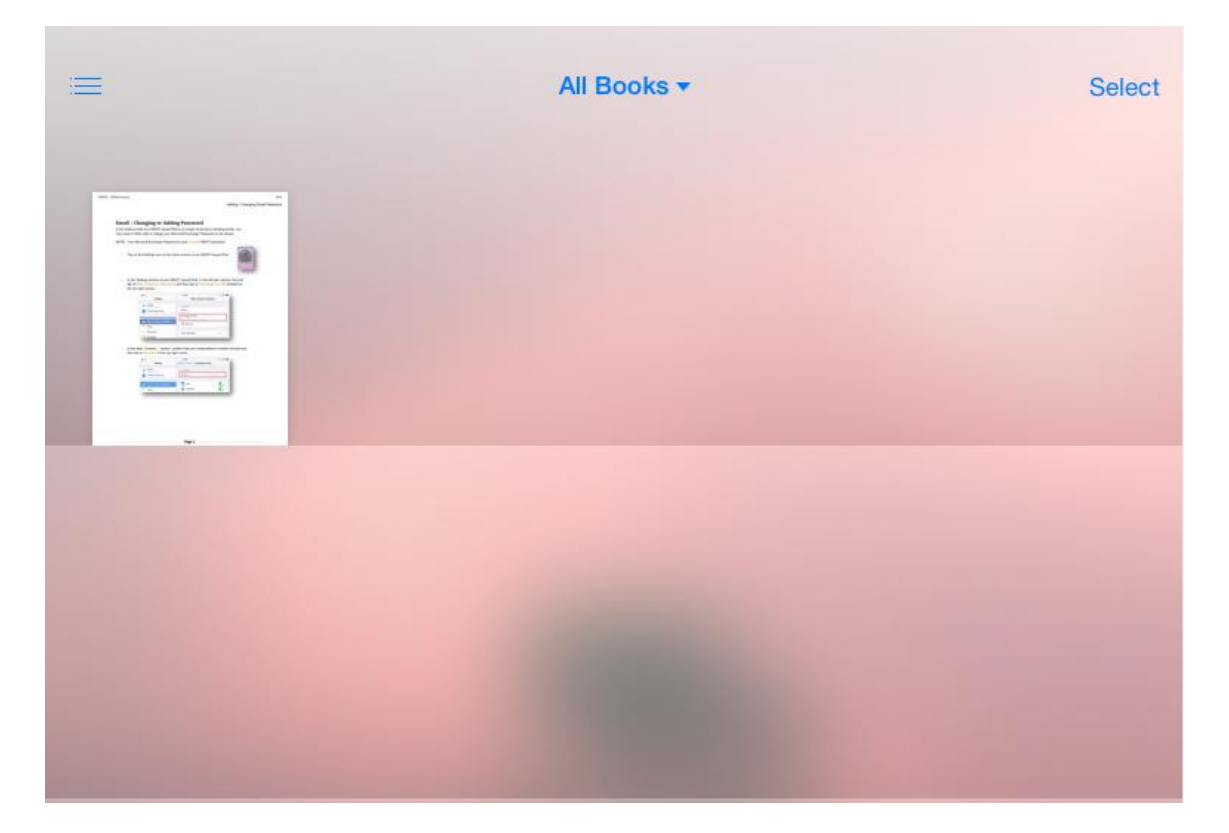